## Inscription - Camp de jour - Relâche

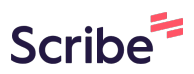

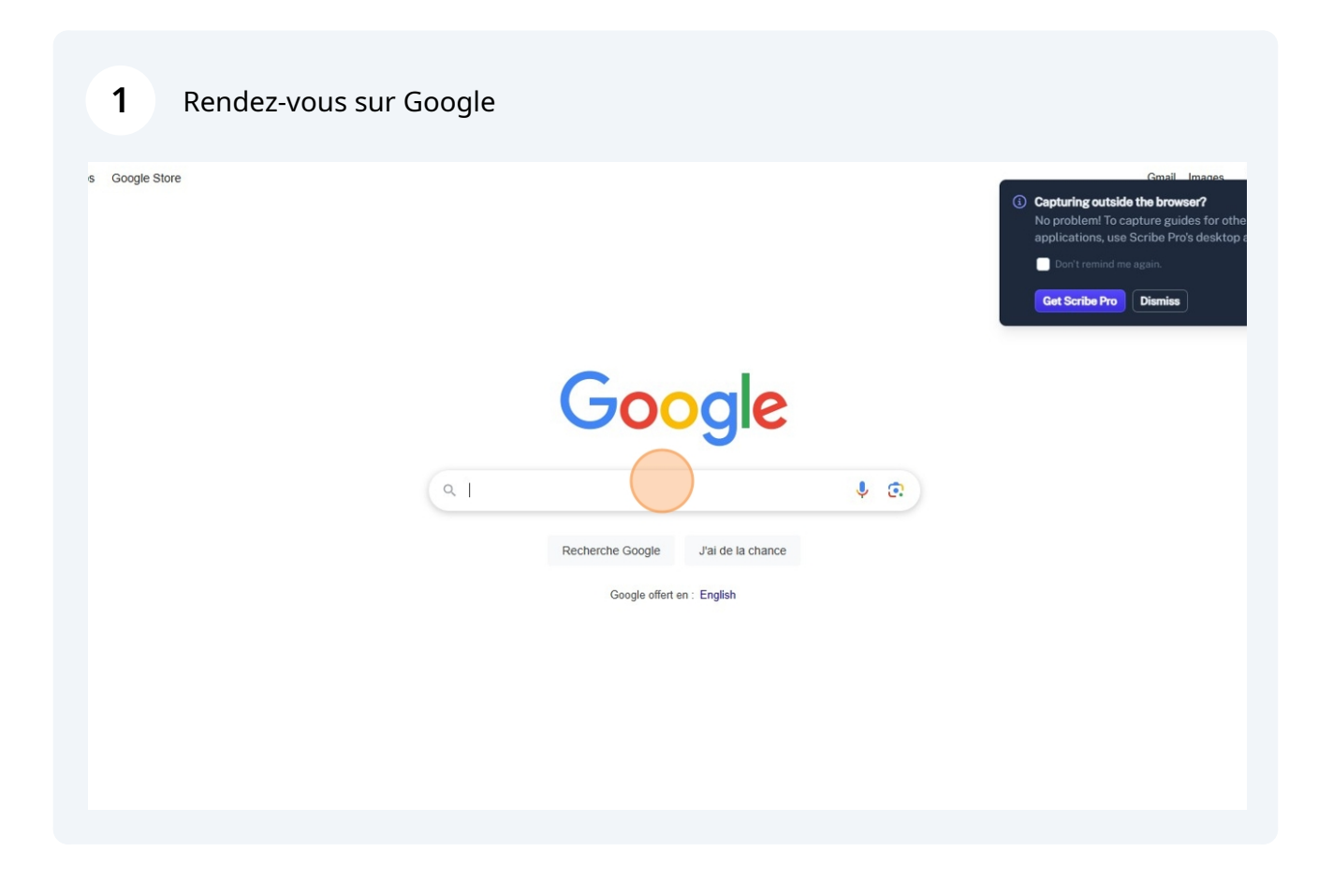

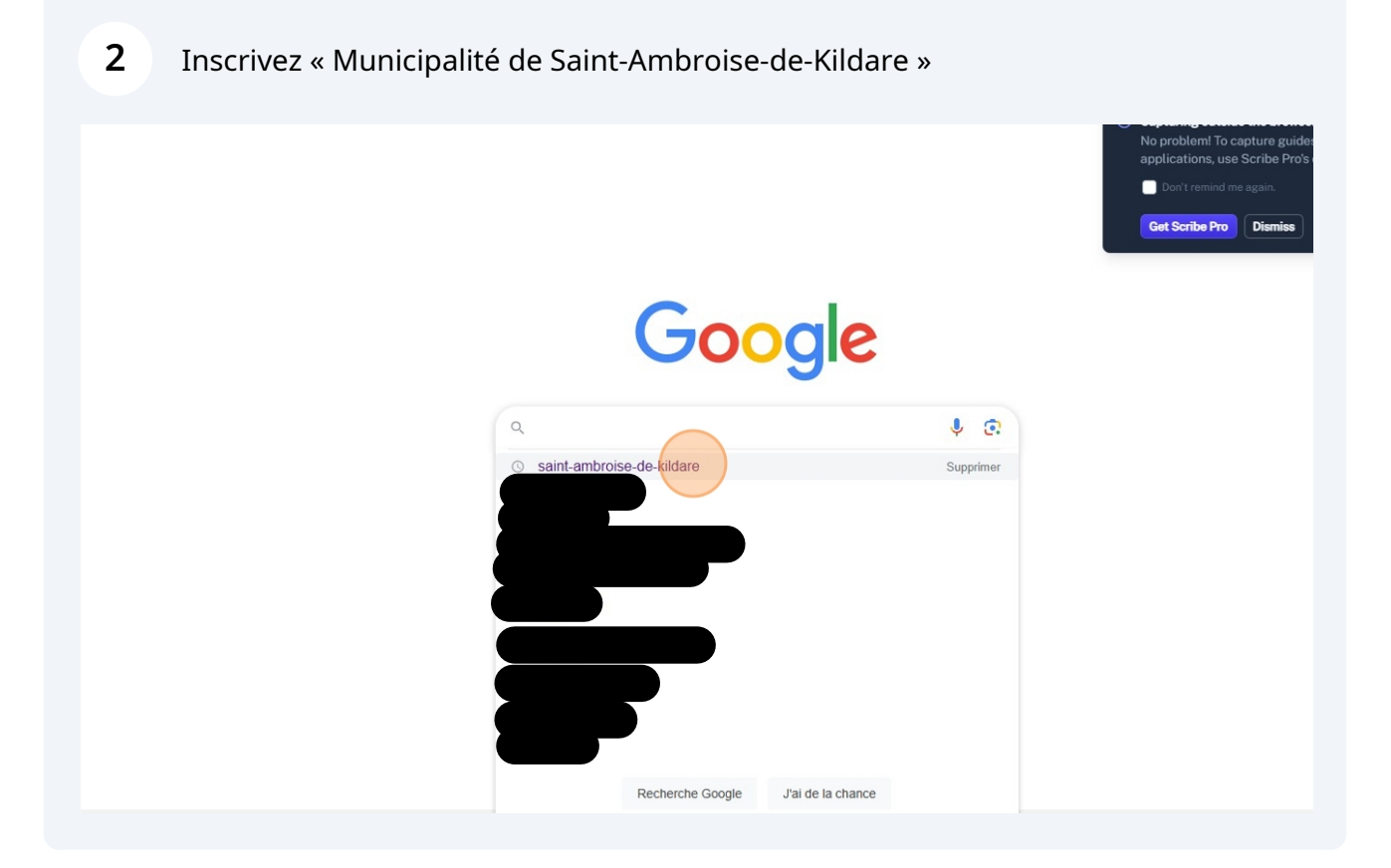

#### Cliquez sur le site de la Municipalité.

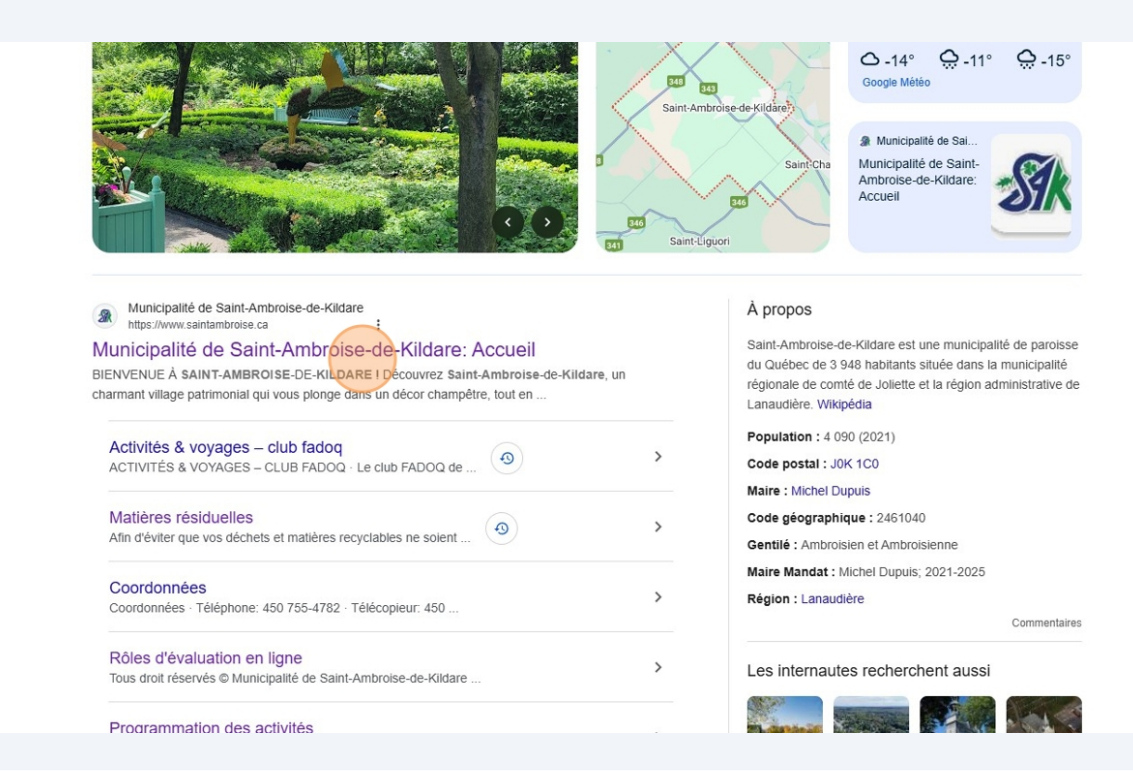

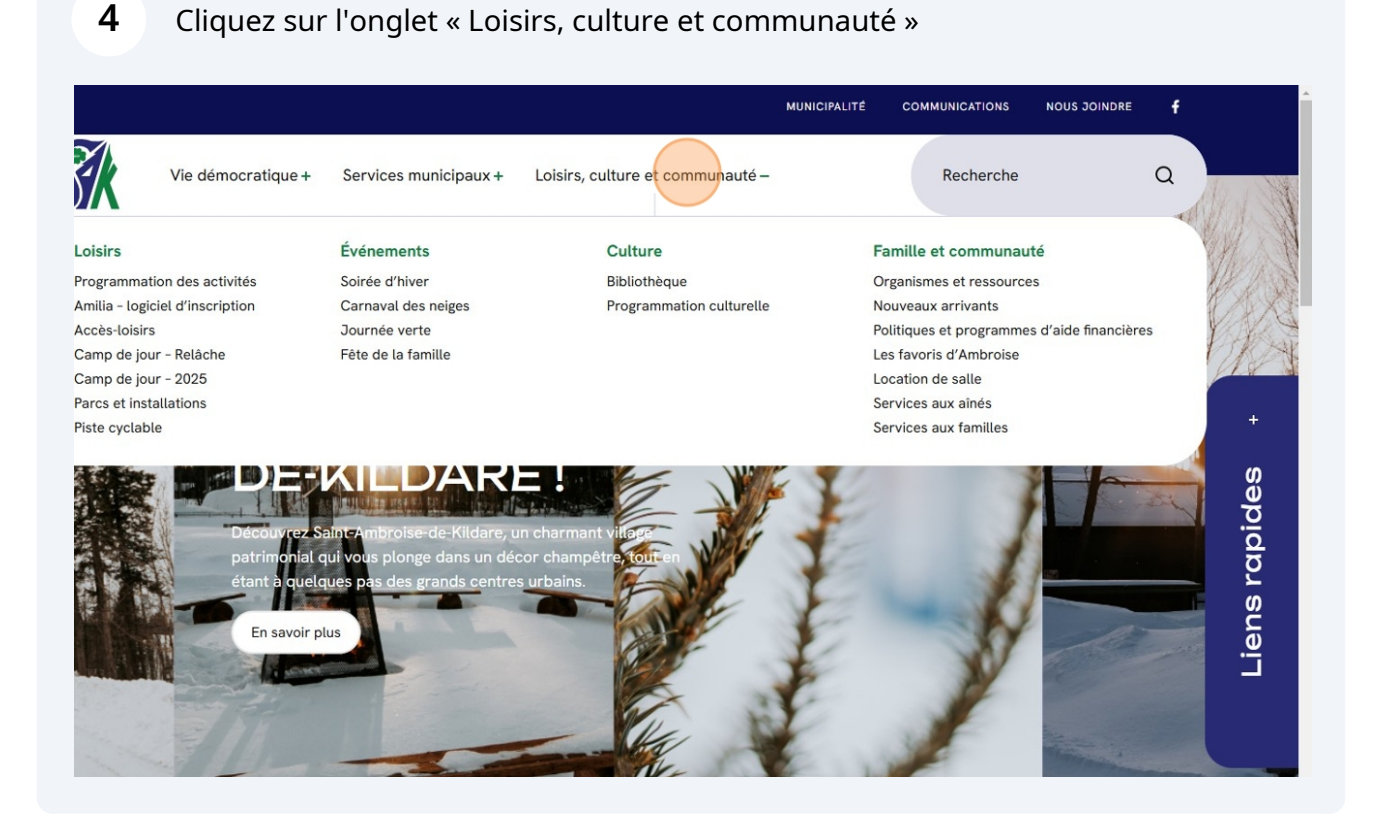

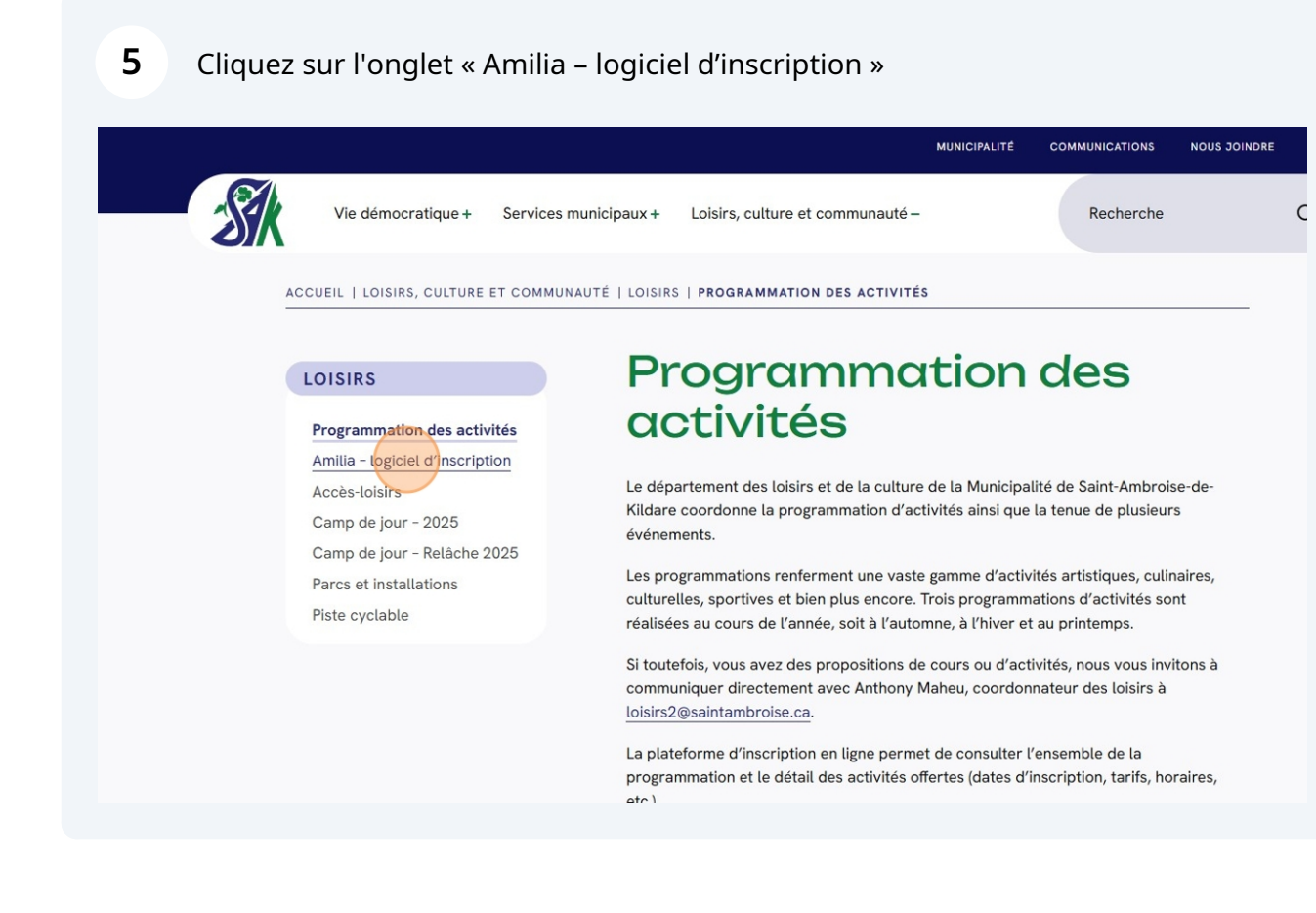

| En effet, grâce à <i>Amilia</i> vous pourrez procéder à l'inscription et au pai<br>activités suivantes : | ement des         |
|----------------------------------------------------------------------------------------------------|-------------------|
| <ul> <li>Programmation des activités (printemps, automne &amp; hiver);</li> </ul>                        |                   |
| <ul> <li>Programmation des activités de la bibliothèque;</li> </ul>                                      |                   |
| Événements qui nécessitent une inscription (soirée dansante, fêt                                         | e de Noël, etc.); |
| Camp de jour (relâche & estival).                                                                        |                   |
| L'ensemble de nos inscriptions se font <b>100%</b> en ligne.                                             |                   |
| ACCÈDER AU LOGICIEL                                                                                      | +                 |
| COMMENT CRÉER MON COMPTE ?                                                                               | +                 |
| COMMENT FAIRE UN ACHAT (INSCRIPTION) ?                                                                   | +                 |
| QUESTIONS                                                                                                | +                 |
|                                                                                                    |                   |

| 7 Cliquez sur « ici » |                                                                                                    |              |
|-----------------------|----------------------------------------------------------------------------------------------------|--------------|
|                       | En effet, grâce à <i>Amilia</i> vous pourrez procéder à l'inscription et au paiement c<br>activités suivantes : | les          |
|                       | Programmation des activités (printemps, automne & hiver);                                                       |              |
|                       | Programmation des activités de la bibliothèque;                                                                 |              |
|                       | Événements qui nécessitent une inscription (soirée dansante, fête de No                                         | ël, etc.); + |
|                       | Camp de jour (relâche & estival).                                                                               | w            |
|                       | L'ensemble de nos inscriptions se font <b>100%</b> en ligne.                                                    | pide         |
|                       | ACCÈDER AU LOGICIEL                                                                                             |              |
|                       | En ayant accès à votre dossier Amilia, vous pourrez faire vos inscriptions a                                    | ux C         |
|                       | activités (activités, camp de jour, événement), télécharger vos reçus et rel                                    | evés 24      |
|                       | Pour accéder à notre logiciel, cliquez juste ici.                                                               | -            |
|                       | COMMENT CRÉER MON COMPTE ?                                                                                      | +            |
|                       | COMMENT FAIRE UN ACHAT (INSCRIPTION) ?                                                                          | +            |
|                       | QUESTIONS                                                                                                    | +            |
|                       |                                                                                                    |              |

Vous serez dirigez vers la boutique de la Municipalité de Saint-Ambroise-de-Kildare sur Amilia. Connectez-vous à votre profil afin de faire un achat en cliquant sur « Connexion ».

|                        |        |                                |                                |                                               |                      | ( | Connexion E | ingli |
|------------------------|--------|--------------------------------|--------------------------------|-----------------------------------------------|----------------------|---|-------------|-------|
| - The                  | \$/\   | Mu                             | nicipalité de Saint-           | Ambroise-de-K                                 | ildare               |   |             |       |
|                        |        |                                |                                |                                               | En savoir plus       | f |             |       |
| Inscription            |        |                                |                                |                                               |                      |   |             |       |
| Inscription            |        | 501//0                         |                                |                                               |                      |   |             |       |
| Recherche              | Q      | CARTLE TOMPS DE SAMULLE (17)   | Camp de jour - Relache<br>2025 | INSCRIPTION TEST<br>SAINT-AMBROISE-GE-RILDARE | Programmation - TEST |   |             |       |
| litres                 |        |                                |                                |                                               |                      |   |             |       |
| Âge                    | $\sim$ |                                |                                |                                               |                      |   |             |       |
| lour                   | ~      | ACTIVITÉS À LA<br>BIBLIOTHÉQUE | Bibliothèque                   |                                               |                      |   |             |       |
| Lieu                   | ~      |                                |                                |                                               |                      |   |             |       |
| Programme et catégorie | , v    |                                |                                |                                               |                      |   |             |       |

9 Écrivez votre adresse courriel et votre mot de passe et cliquez sur « Connexion » amilia Adresse courriel loisirs2@saintambroise.ca Mot de passe Réinitialiser ..... Ø connexion ou continuer avec G Google Facebook Microsoft En vous inscrivant ou en vous connectant, vous acceptez l'Entente avec l'utilisateur et la Politique de confidentialité. Vous n'avez pas de compte? Inscription

10 Par la suite, cliquez sur « Camp de jour - Relâche 2025 »

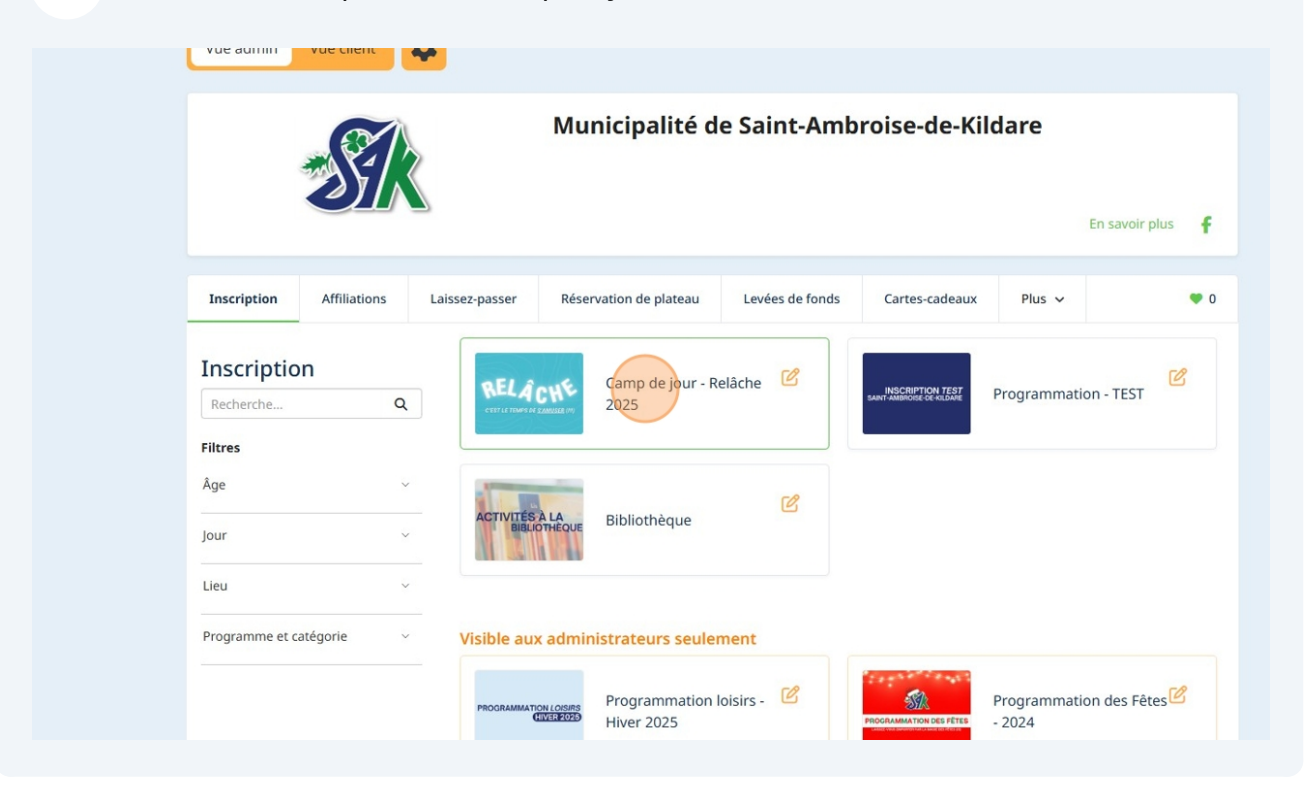

## 11 Cliquez sur « Camp de jour »

| n savoir plus 🛛 🧗 | are    | roise-de-Kilc  | e Saint-Amb     | Municipalité d         |                      | SI             |                                              |
|-------------------|--------|----------------|-----------------|------------------------|----------------------|----------------|----------------------------------------------|
| • 0               | Plus 🗸 | Cartes-cadeaux | Levées de fonds | Réservation de plateau | Laissez-passer       | Affiliations   | Inscription                                  |
| + Retour          |        |                |                 |                        |                      | IS             | Programmation                                |
| C                 |        |                |                 | 25                     | le jour - Relâche 20 | Camp d         | CETTLE TEMPS IN EXAMPLE                      |
|                   |        |                |                 |                        |                      |                |                                              |
|                   |        |                |                 |                        | ntes                 | ations importa | Inform                                       |
|                   |        |                |                 |                        | ntes                 | ations importa | <ul><li>Inform</li><li>Camp d</li></ul>      |
|                   |        |                |                 |                        | ntes                 | ations importa | <ul><li>Information</li><li>Camp d</li></ul> |

## 12 Cliquez sur « Relâche 2025 »

|                        | SI                                                                                                    |                               | Municipalité d         | e Saint-Amb     | roise-de-Kilo  | dare   |             |
|------------------------|----------------------------------------------------------------------------------------------------|-------------------------------|------------------------|-----------------|----------------|--------|-------------|
|                        |                                                                                                    |                               |                        |                 |                | En     | savoir plus |
| Inscription            | Affiliations                                                                                                    | Laissez-passer                | Réservation de plateau | Levées de fonds | Cartes-cadeaux | Plus 🗸 | ٠           |
| Programmation          | s                                                                                                    |                               |                        |                 |                |        | + Retou     |
| CETTLE TOWS OF SAMELIN | Camp of Camp of Camp o | le jour - Relâche 20<br>Intes | 25                     |                 |                |        | Ľ           |
| Inform                 |                                                                                                    |                               |                        |                 |                |        |             |

## **13** Pour inscrire votre enfant, cliquez sur « Inscription à la session »

| <ul> <li>Informations importantes</li> <li>Camp de jour</li> <li>Relâche 2025</li> <li>         Informations importantes     </li> <li>LUNDI 3 MARS     <li>RELÂCIÓN</li> <li>Ajouter à la liste d'envies C</li> </li></ul>                                                                                                    |                                                                           |                                                                                                    | C                             |
|----------------------------------------------------------------------------------------------------|---------------------------------------------------------------------------|----------------------------------------------------------------------------------------------------|-------------------------------|
| Camp de jour<br>■ Relâche 2025  Lundi 3 mars 2025 - Journée plein-air au camp 7,00 \$ - 10,00 \$ / session Voir les détails de l'activité © Le 3 mars 2025, 7 h 00 - 17 h 30 Le 3 mars 2025 Places disponible Liste d'antre : 0 en liste d'attente                                                                                                    | Informations importantes                                                  |                                                                                                    |                               |
| ■ Relâche 2025          Image: Constraint of the second second | Camp de jour                                                              |                                                                                                    |                               |
| LUNDI 3 MARS<br>RELACIÓN<br>Ajouter à la liste d'envies ©<br>Lundi 3 mars 2025 - Journée plein-air au camp<br>Voir les détails de l'activité<br>① Le 3 mars 2025, 7 h 00 - 17 h 30<br>Le 3 mars 2025<br>Places disponible<br>Liste d'attente<br>① Le 3 mars 2025                                                                                                    | E Relâche 2025                                                            |                                                                                                    |                               |
| Policie A la construction (A)                                                                                                    | Ø<br>LUNDI 3 MARS<br>RELÂCH <sup>€</sup><br>Ajouter à la liste d'envies ♡ | Lundi 3 mars 2025 - Journée plein-air au camp<br>Voir les détails de l'activité<br>© Le 3 mars 2025, 7 h 00 - 17 h 30<br>Le 3 mars 2025<br>Places disponibles : Disponible<br>Liste d'attente : 0 en liste d'attente | 7,00 \$ - 10,00 \$ / session  |
|                                                                                                    |                                                                           |                                                                                                    |                               |
|                                                                                                    | C                                                                         | Mardi 4 mars 2025 - Quilles et après-midi en<br>camp                                                                                                    | 14,70 \$ - 21,00 \$ / session |
| Mardi 4 mars 2025 - Quilles et après-midi en 14,70 \$ - 21,00 \$ / session camp                                                                                                    | MARDI 4 MARS                                                              | Voir les détails de l'activité                                                                                                    |                               |
| Mardi 4 mars 2025 - Quilles et après-midi en camp       14,70 \$ - 21,00 \$ / session         MARDI 4 MARS       Voir les détails de l'activité                                                                                                    | RELACHE<br>Ajouter à la liste d'envies ♡                                  | ③ Le 4 mars 2025, 7 h 00 - 17 h 30<br>Le 4 mars 2025                                                                                                    |                               |

14 Sélectionner le participant en cliquant sur l'onglet de couleur « verte »

|                  | Sélectionnez les participants à inscrire                                                                                       | ×                      |     |
|------------------|----------------------------------------------------------------------------------------------------|------------------------|-----|
|                  | Lundi 3 mars 2025 - Journée plein-air au camp                                                                                  |                        | C _ |
| Informations imp | ○ Le 3 mars 2025, 7 h 00 - 17 h 30           ■ Salle communature Gilles-Courcesne           ■ 7.00 + 7.100 + 7 mars exprédence |                        |     |
|                  | Age requis : 5 - 12 ans à partir de 2024-09-30                                                                                 |                        |     |
| ∨ Camp de jour   | 📢 Psst! En raison de périodes d'inscription, ce compte ne peut s'inscrire en ce moment.                                        |                        |     |
|                  | Cliquez sur 2+ pour ajouter au panier                                                                                          |                        |     |
|                  | <ul> <li>Olivia Maheu (11 ans, 1 mois)</li> </ul>                                                                              | 0,00 \$ / sessio       | n   |
|                  |                                                                                                    |                        |     |
|                  | Ajouter une autre personne                                                                                                    |                        |     |
|                  | Continuer à magasiner Commander                                                                                                | )<br>à la session      | €   |
|                  |                                                                                                    |                        |     |
|                  | Mardi 4 mars 2025 - Quilles et après-midi en 14,70 s<br>camp                                                                   | \$ - 21,00 \$ / sessio | n   |

#### 15 Si vous avez un deuxième enfant à inscrire, cliquez sur l'onglet de couleur « verte »

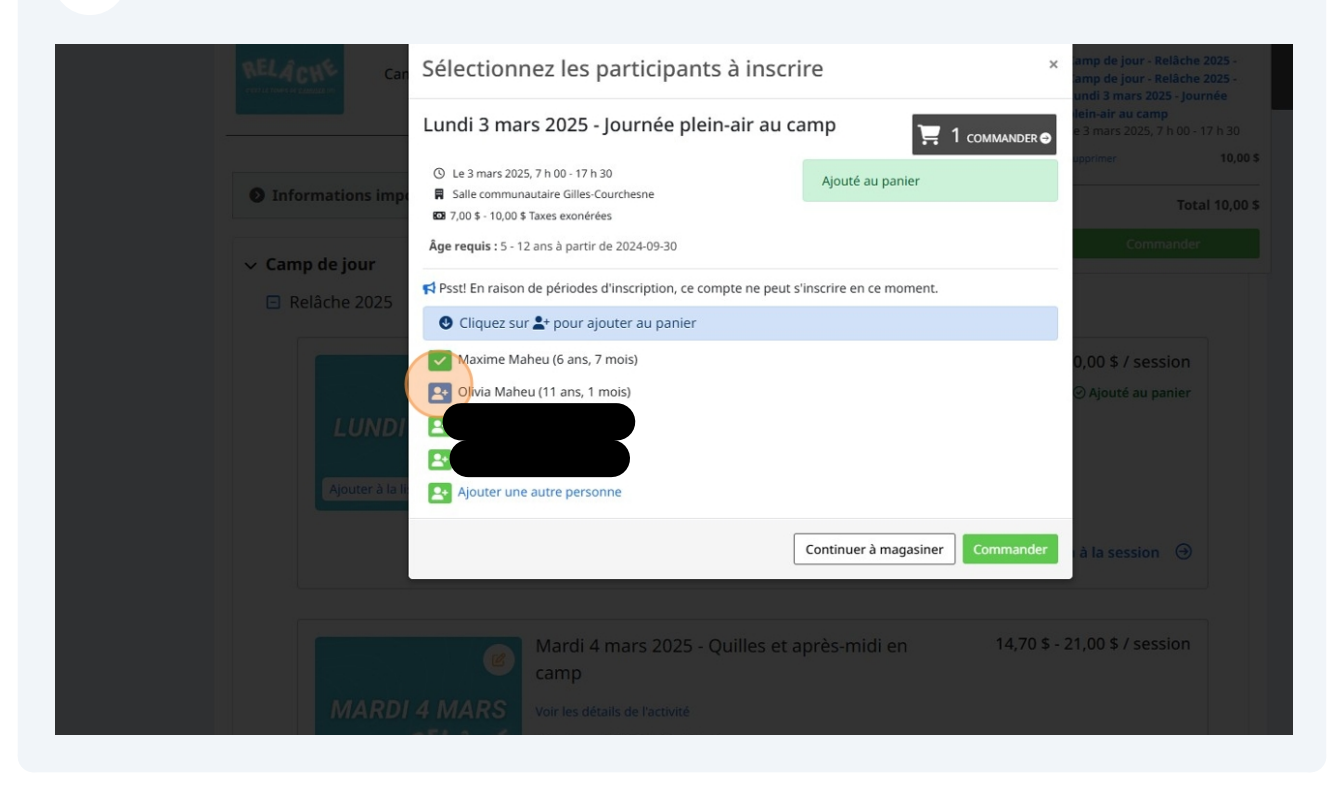

**16** Si vous souhaitez inscrire votre enfant à une autre journée, cliquez sur « Continuer à magasiner » sinon, cliquez sur le bouton « Commander ». Pour ajouter d'autres journées, répétez les étapes 14 à 17.

|                                                                                                    | VOIR LE PANIER     |   |
|----------------------------------------------------------------------------------------------------|--------------------|---|
| Lundi 3 mars 2025 - Journée plein-air au camp                                                                       | C.                 |   |
| O         Le 3 mars 2025, 7 h 00 - 17 h 30         Ajouté au panier           O         Informations imp: <ul></ul> |                    |   |
| Image: State State State         Age requis : 5 - 12 ans à partir de 2024-09-30                                     |                    |   |
| Relâche 2025                                                                                                    |                    |   |
| Oliquez sur 2+ pour ajouter au panier                                                                               |                    |   |
| Maxime Maheu (6 ans, 7 mois)                                                                                        | 0,00 \$ / session  |   |
| Olivia Maheu (11 ans, 1 mois)                                                                                       | ⊙ Ajouté au panier |   |
|                                                                                                    |                    |   |
| Ajouter à la le Ajouter une autre personne                                                                          |                    |   |
| Continuer à magasiner Commander                                                                                     | à la session 🕘     |   |
|                                                                                                    |                    |   |
| Mardi 4 mars 2025 - Quilles et après-midi en 14,70 \$ - 2<br>camp                                                   | 21,00 \$ / session |   |
| MARDI 4 MARS Voir les détails de l'activité                                                                         |                    |   |
| 2.EL doute (010 door 2015 7 h 00 17 h 20                                                                            |                    |   |
| Alautar à la litre donnée CD Le 4 mars 2025                                                                         |                    |   |
| Ajouter a la iste del mes V                                                                                         |                    | - |

#### 17 Lorsque vous avez terminé l'ensemble de vos achats, cliquez sur « Commander »

|                                     | Vendredi 7 mars 2025 - Journée au camp                                                                                                    | ເ≣ 10<br>commander ●     | ∽<br>9,00 \$ / session<br>⊘Ajouté au panier | VOIR LE PANIER        |
|-------------------------------------|----------------------------------------------------------------------------------------------------|--------------------------|---------------------------------------------|-----------------------|
| JEUDI<br>Ajouter à la It            | <ul> <li>◎ Le 7 mars 2025, 7 h 00 - 17 h 30</li> <li>■ Salle communautaire Gilles-Courchesne</li> <li>∞ 7,00 \$ - 10,00 \$ Taxes exonérées</li> <li>Âge requis : 5 - 12 ans à partir de 2024-09-30</li> </ul> | Ajouté au panier         |                                             |                       |
|                                     | <ul> <li>Psstl En raison de périodes d'inscription, ce compte ne peut</li> <li>Cliquez sur 2+ pour ajouter au panier</li> </ul>                                                                               | s'inscrire en ce moment. | i à la session \ominus                      |                       |
| VENDRE                              | <ul> <li>Maxime Maheu (6 ans, 7 mois)</li> <li>Olivia Maheu (11 ans, 1 mois)</li> <li>Olivia Maheu (11 ans, 1 mois)</li> </ul>                                                                                |                          | 0,00 \$ / session<br>② Ajouté au panier     |                       |
| Ajouter à la li                     | Ajouter une autre personne                                                                                                    | Continuer à magasiner    | T                                           |                       |
|                                     |                                                                                                    |                          |                                             |                       |
| s Amilia Inc. Tous droits réservés. | Centre d'aide   Contactez Amilia   Légal                                                                                                    |                          | Utiliser Amilia po                          | ir votre organisation |

#### **18** Un sommaire de vos achats apparaitra. Descendez en bas de la page et cliquez sur « Passez à la caisse ». Par la suite, sur la prochaine page, validez vos informations et cliquez sur « Continuer vers le paiement ».

| O Le 7 mars 2025, 7 h 00 - 17 h 30<br>Salle communautaire Gilles-Courchesne                                                                                                    |                                                                                                    |                       |                            |              |
|----------------------------------------------------------------------------------------------------|----------------------------------------------------------------------------------------------------|-----------------------|----------------------------|--------------|
| Tarification familiale 17 ans et moins - CDJ -<br>Rabais de 20% pour 2 participant(s) (2,00 \$)<br>Tarification familiale 17 ans et moins - CDJ -<br>Rabais de 20% pour 2 participant(s) (4,20 \$)<br>Tarification familiale 17 ans et moins - CDJ -<br>Rabais de 20% pour 2 participant(s) (5,50 \$)<br>Tarification familiale 17 ans et moins - CDJ -<br>Rabais de 20% pour 2 participant(s) (7,80 \$)<br>Tarification familiale 17 ans et moins - CDJ -<br>Rabais de 20% pour 2 participant(s) (2,80 \$)<br>Tarification familiale 17 ans et moins - CDJ -<br>Rabais de 20% pour 2 participant(s) (2,00 \$) | Camp de jour - Reläche 2025 - Camp de jour - Reläche<br>2025 - Lundi 3 mars 2025 - Journée plein-air au camp /<br>Maxime Maheu<br>Camp de jour - Reläche 2025 - Camp de jour - Reläche<br>2025 - Mardi 4 mars 2025 - Quilles et après-midi en<br>camp / Maxime Maheu<br>Camp de jour - Reläche 2025 - Camp de jour - Reläche<br>2025 - Mercredi 5 mars 2025 - Méga-Animation /<br>Maxime Maheu<br>Camp de jour - Reläche 2025 - Camp de jour - Reläche<br>2025 - Jeudi 6 mars 2025 - Gilssades Matha / Maxime<br>Maheu<br>Camp de jour - Reläche 2025 - Camp de jour - Reläche<br>2025 - Vendredi 7 mars 2025 - Journée au camp /<br>Maxime Maheu | (21,60 \$)            | (21,60 \$)                 |              |
|                                                                                                    |                                                                                                    | Sous-total            | 194,40 \$                  |              |
|                                                                                                    |                                                                                                    | TVQ                   | 0,00 \$                    |              |
|                                                                                                    |                                                                                                    | Total de la commande  | 194,40 \$                  |              |
| Ajouter un item personnalisé                                                                                                    |                                                                                                    | Continuer à magasiner | Passer à la caisse         |              |
|                                                                                                    |                                                                                                    |                       |                            |              |
| ilia Inc. Tous droits réservés.   Centre d'aide   Contactez                                                                                                    | Amilia   Légal                                                                                                    |                       | Utiliser Amilia pour votre | organisation |

#### **19** Compléter l'ensemble des informations de votre enfants. Par la suite, cliquez sur « Lire les conditions »

| <ul> <li>Allergie (si i</li> <li>Allergie (au</li> <li>Ne s'applique</li> </ul>                         | ngesuon seurement)<br>contact uniquement)<br>Je pas à mon enfant                                                                                                    |
|----------------------------------------------------------------------------------------------------|----------------------------------------------------------------------------------------------------|
| Est-ce que vot                                                                                          | re enfant souffre des maux suivants ?                                                                                                    |
| <ul> <li>Asthme</li> <li>Diabète</li> <li>Épilepsie</li> <li>Migraines</li> <li>Ne s'appliqi</li> </ul> | ue pas                                                                                                    |
| Est-ce que vot                                                                                          | re enfant a déjà eu les maladies suivantes (varicelle, oreillons, scarlatine, rougeole) ? Si autre, spécifiez.                                                                                             |
| Oui                                                                                                    | O Non Spécifiez                                                                                                    |
| Politique de re<br>Lire les cond                                                                        | emboursement<br>Itions                                                                                                    |
| Autorisations<br>Lire les cond                                                                          | et déclarations des parents/tuteurs - Relâche<br>Itions                                                                                                    |
| Autorisez-vou<br>complémenta<br>Oui                                                                     | s les responsables du camp de jour à entrer en contact avec le personnel de l'école (enseignant ou services<br>ires) pour les questions entourant la participation de mon enfant au camp de jour.<br>O Non |
|                                                                                                    |                                                                                                    |

Made with Scribe - https://scribehow.com

#### 20 Cliquez sur « J'ai lu et j'accepte les conditions.»

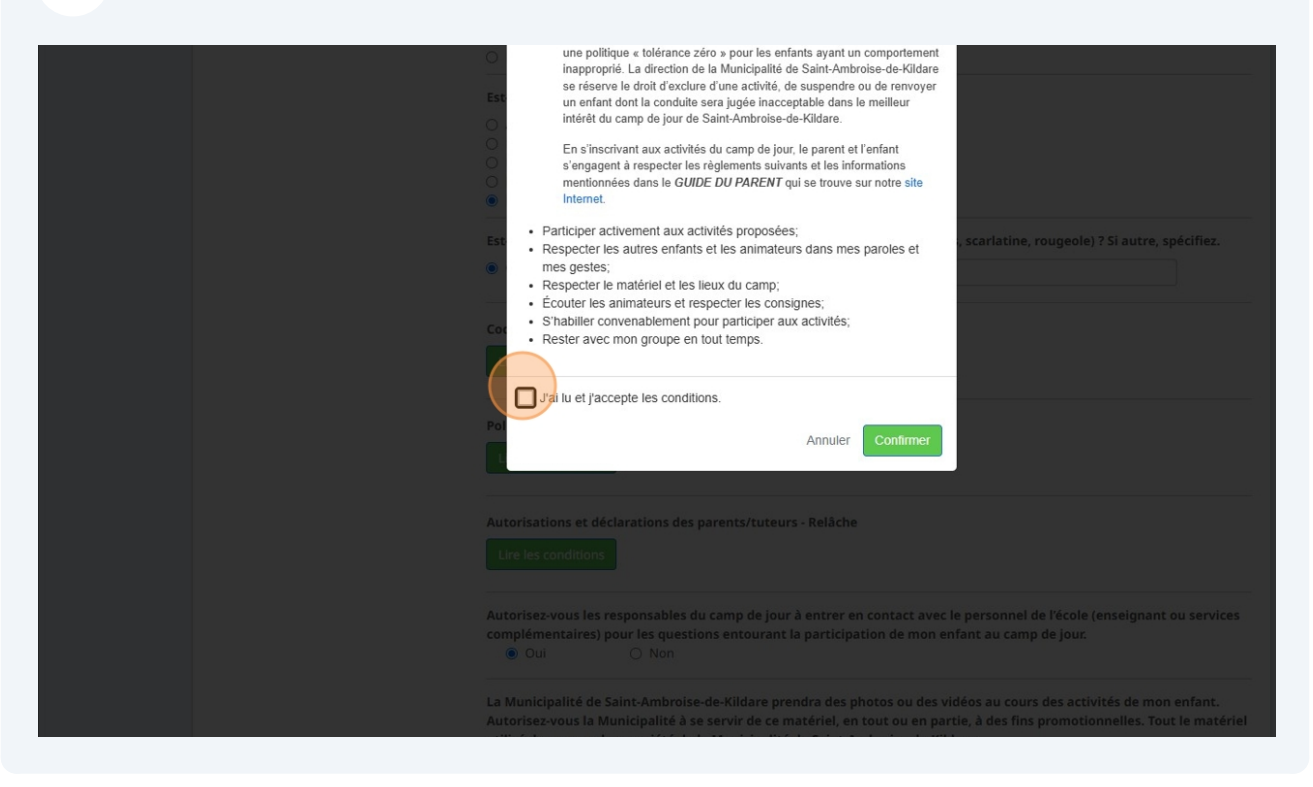

#### 21 Cliquez sur « Confirmer»

| <ul> <li>se réserve le droit d'exclure d'une activité, de suspendre ou de renvoyer<br/>un enfant dont la conduite sera jugée inacceptable dans le meilleur<br/>intérêt du camp de jour de Saint-Ambroise-de-Kildare.</li> <li>En s'inscrivant aux activités du camp de jour, le parent et l'enfant<br/>s'engagent à respecter les règlements suivants et les informations<br/>mentionnées dans le <i>GUIDE DU PARENT</i> qui se trouve sur notre site<br/>internet.</li> <li>Participer activement aux activités proposées;</li> <li>Respecter les unitres enfants et les animateurs dans mes paroles et<br/>mes gestes;</li> <li>Respecter le matériel et les lieux du camp;</li> <li>Écouter les animateurs et respecter les consignes;</li> <li>S'habilier convenablement pour participer aux activités;</li> <li>Rester avec mon groupe en tout temps.</li> </ul>                                                                              |   |
|----------------------------------------------------------------------------------------------------|---|
| Pai       Annuler       Continger         Autorisations et déclarations des parents/tuteurs - Relâche       Life les conditions         Life les conditions       Autorisez-vous les responsables du camp de jour à entrer en contact avec le personnel de l'école (enseignant ou services complémentaires) pour les questions entourant la participation de mon enfant au camp de jour.       Image: Continger de la monormal de l'école de la monormal de l'école de la service de services des activités de mon enfant.         La Municipalité de Saint-Ambroise-de-Kildare prendra des photos ou des vidéos au cours des activités de mon enfant.       Autorisez-vous la Municipalité à se servir de ce matériel, en tout ou en partie, à des fins promotionnelles. Tout le matériel utilisé demeurera la propriété de la Municipalité de Saint-Ambroise-de-Kildare.       Image: Continger de la Municipalité de Saint-Ambroise-de-Kildare. | a |

#### 22 Cliquez sur « Lire les conditions»

| E | st-ce que votre enfant souffre des maux suivants ?                                                                          |
|---|----------------------------------------------------------------------------------------------------|
| C | ) Asthme                                                                                                    |
| C | ) Diabète                                                                                                    |
| C | ) Épilepsie                                                                                                    |
| C | ) Migraines                                                                                                    |
| C | ) Ne s'applique pas                                                                                                    |
| E | st-ce que votre enfant a déjà eu les maladies suivantes (varicelle, oreillons, scarlatine, rougeole) ? Si autre, spécifiez. |
|   | Oui O Non Spécifiez                                                                                                    |
| с | ode de vie du camp de jour                                                                                                  |
| ( | ⊘ J'ai lu et accepté.                                                                                                    |
|   |                                                                                                    |
| P | olitique de remboursement                                                                                                   |
|   | Lire les conditions                                                                                                    |
|   |                                                                                                    |
| A | utorisations et déclarations des parents/tuteurs - Relâche                                                                  |
| ſ | Lire les conditions                                                                                                    |
|   |                                                                                                    |
| A | utorisez-vous les responsables du camp de jour à entrer en contact avec le personnel de l'école (enseignant ou service      |
| C | omplémentaires) pour les questions entourant la participation de mon enfant au camp de jour.                                |
|   | Oui     ONon                                                                                                    |
| L | a Municipalité de Saint-Ambroise-de-Kildare prendra des photos ou des vidéos au cours des activités de mon enfant.          |
| A | utorisez-vous la Municipalité à se servir de ce matériel, en tout ou en partie, à des fins promotionnelles. Tout le maté    |
| u | tilisé demeurera la propriété de la Municipalité de Saint-Ambroise-de-Kildare.                                              |
|   | Oui     ONon                                                                                                    |

#### 23 Cliquez sur « J'ai lu et j'accepte les conditions.»

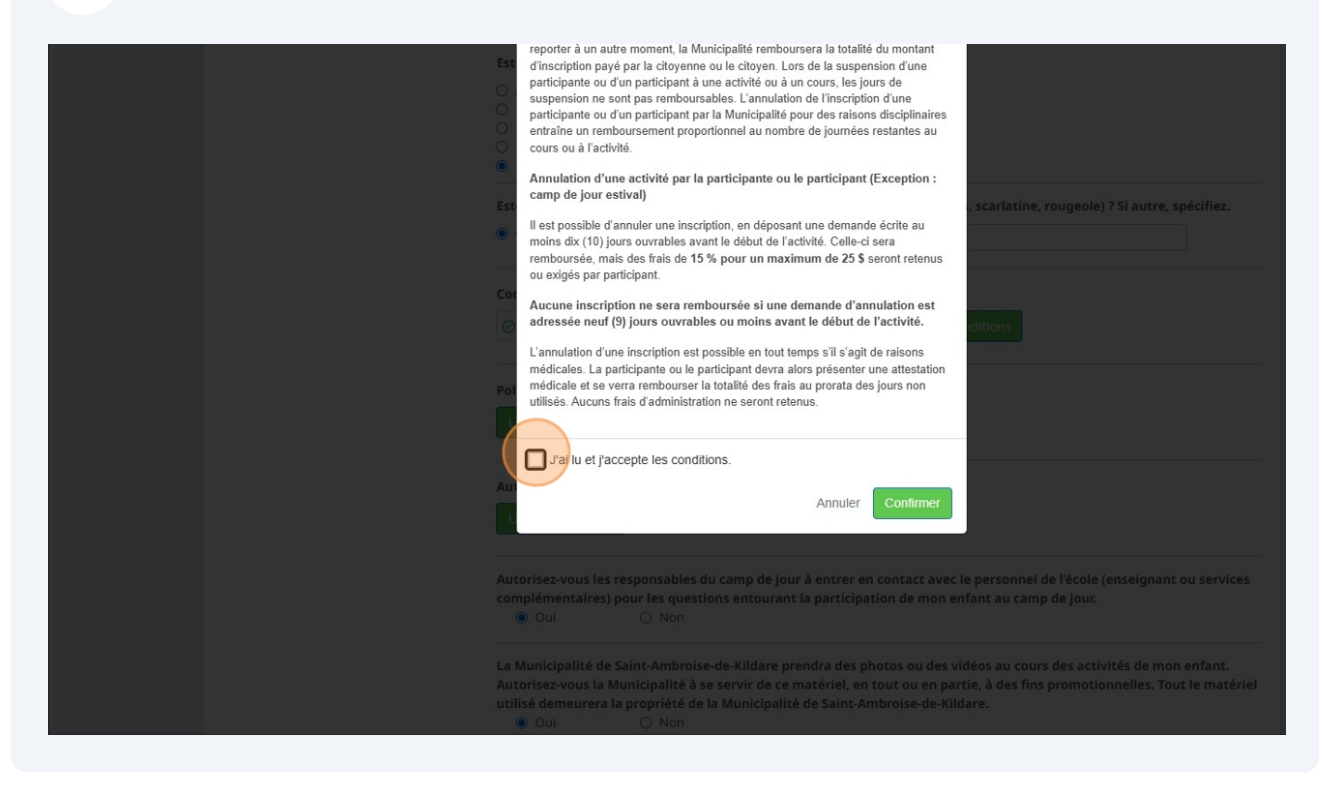

#### 24 Cliquez sur « Confirmer»

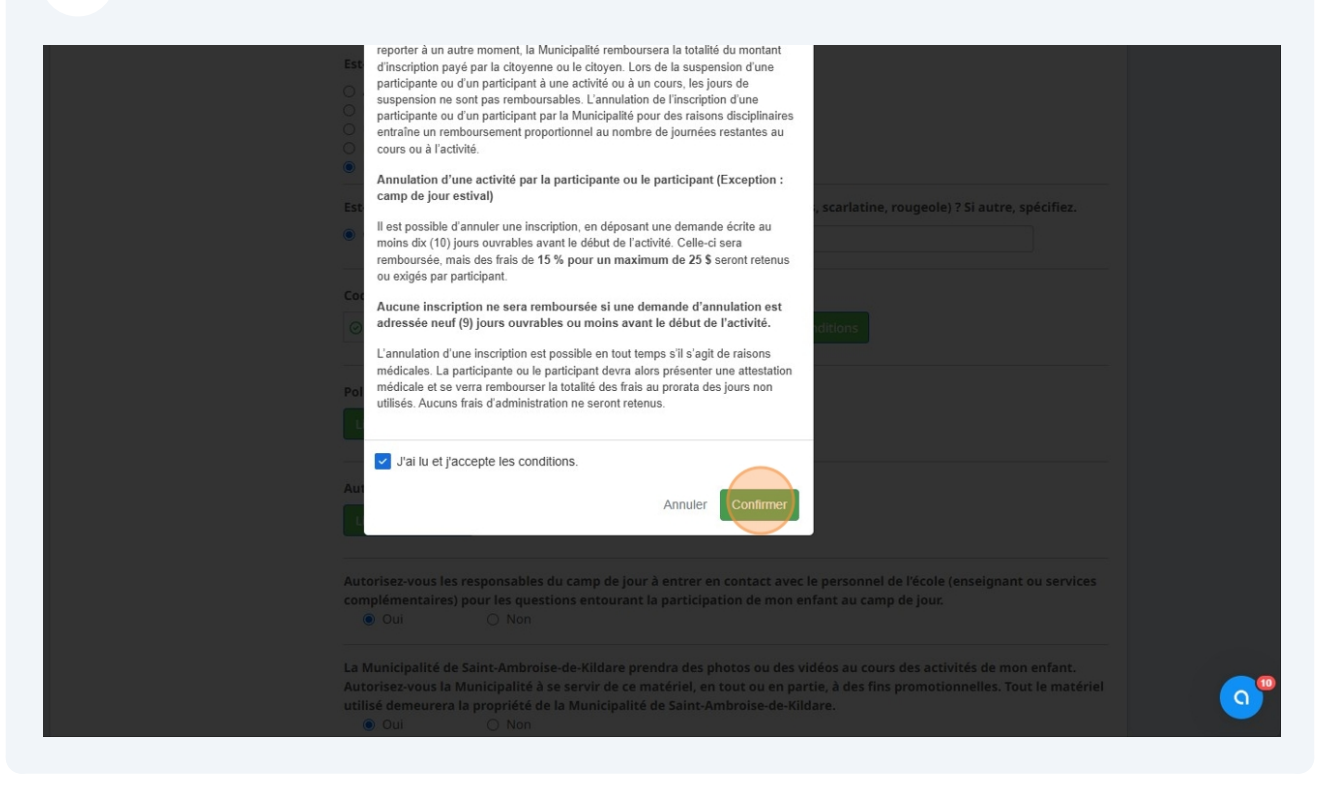

## 25 Cliquez sur « Lire les conditions »

| <ul><li>Est-ce que votr</li><li>Oui</li></ul>              | enfant a déjà eu les maladies sui                                                                                        | vantes (varicelle, oreillons, scarlatine, rougeol                                                                                  | e) ? Si autre, spécifiez.                             |
|------------------------------------------------------------|----------------------------------------------------------------------------------------------------|----------------------------------------------------------------------------------------------------|-------------------------------------------------------|
| Code de vie du                                             | amp de jour                                                                                                    | Lire les conditions                                                                                                    |                                                       |
| Politique de re                                            | nboursement<br>pté.                                                                                                    | Lire les conditions                                                                                                    |                                                       |
| Autorisations of Lire les condit                           | déclarations des parents/tuteurs                                                                                         | - Relâche                                                                                                    |                                                       |
| Autorisez-vous<br>complémentai<br>Oui                      | es responsables du camp de jour<br>es) pour les questions entourant la<br>O Non                                          | i entrer en contact avec le personnel de l'écol<br>l participation de mon enfant au camp de jour                                   | e (enseignant ou services<br>:                        |
| La Municipalité<br>Autorisez-vous<br>utilisé demeun<br>Oui | de Saint-Ambroise-de-Kildare prei<br>a Municipalité à se servir de ce m<br>ra la propriété de la Municipalité d<br>O Non | ndra des photos ou des vidéos au cours des ac<br>atériel, en tout ou en partie, à des fins promot<br>le Saint-Ambroise-de-Kildare. | tivités de mon enfant.<br>ionnelles. Tout le matériel |
| Veuillez choisir                                           | un premier répondant                                                                                                    | Nouveau                                                                                                    |                                                       |
|                                                            |                                                                                                    |                                                                                                    |                                                       |

#### 26 Cliquez sur « J'ai lu et j'accepte les conditions.»

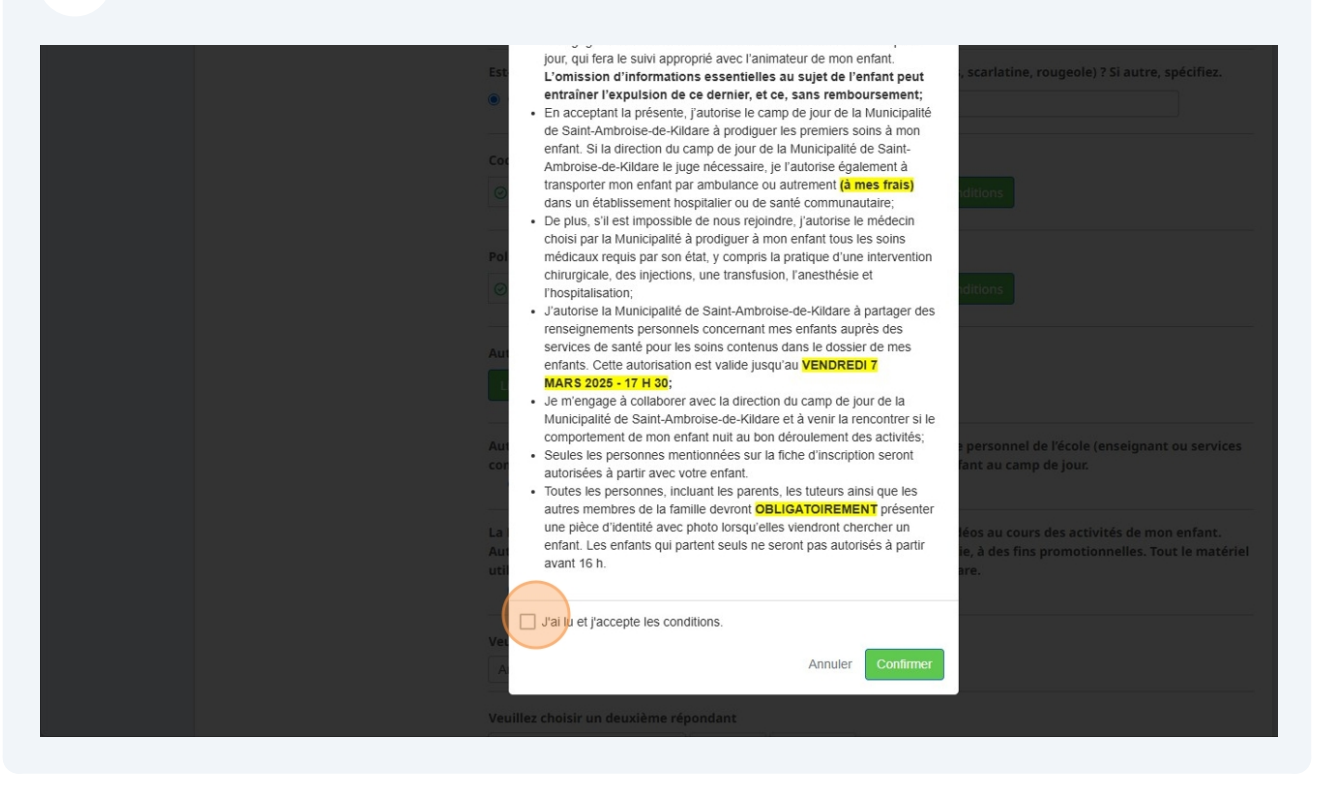

#### 27 Cliquez sur « Confirmer»

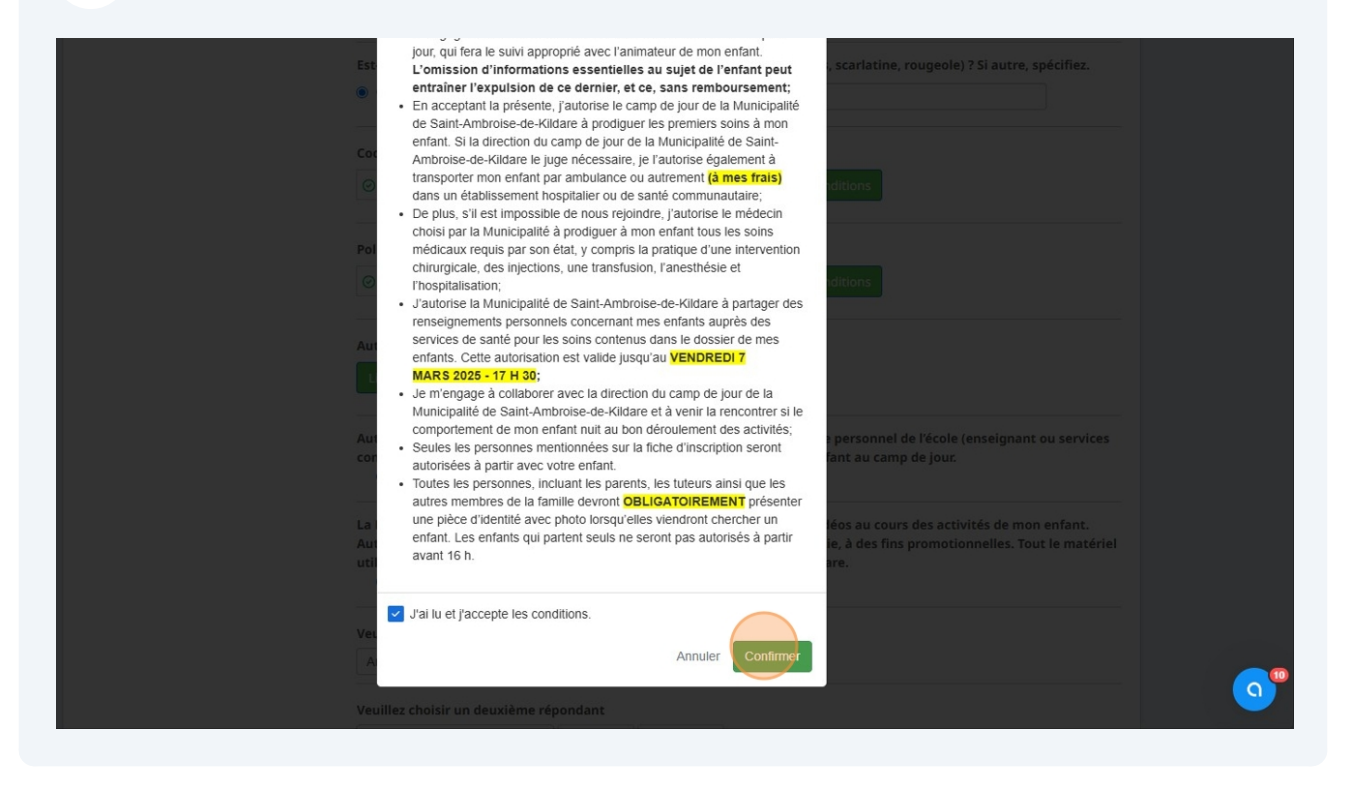

# 28 Cliquez sur « Continuer vers le paiement» Si vous avez un autre enfant, répétez les étapes 20 à 28.

|                                       | complémentaires) pour les questions entourant la participation de mon enfant au camp de jour.                                                                                                    |
|---------------------------------------|----------------------------------------------------------------------------------------------------|
|                                       | La Municipalité de Saint-Ambroise-de-Kildare prendra des photos ou des vidéos au cours des activités de mon enfant.<br>Autorisez-vous la Municipalité à se servir de ce matériel, en tout ou en partie, à des fins promotionnelles. Tout le matériel<br>utilisé demeurera la propriété de la Municipalité de Saint-Ambroise-de-Kildare. |
|                                       | Veuillez choisir un premier répondant                                                                                                    |
|                                       | ✓ Modifier ♣+ Nouveau                                                                                                    |
|                                       | <u>Veuillez choisir un d</u> euxième répondant                                                                                                    |
|                                       | V Modifier A+ Nouveau                                                                                                    |
|                                       | Veuillez choisir un contact d'urgence                                                                                                    |
|                                       | ✓ Modifier ▲+ Nouveau                                                                                                    |
|                                       | Veuillez choisir un deuxième contact d'urgence                                                                                                    |
|                                       | V Modifier A+Nouveau                                                                                                    |
|                                       | Continuer à magasiner<br>Validez chacune des sections avant de poursuivre votre commande.                                                                                                    |
|                                       |                                                                                                    |
| ia Inc. Tous droits réservés   Centre | ide L Contactez Amilia L L égal                                                                                                    |

## **29** Effectuer votre paiement.

| Г | 0                                                                                 | //                                                                         | 0.11                    |              | <b>0</b>                                                 |
|---|-----------------------------------------------------------------------------------|----------------------------------------------------------------------------|-------------------------|--------------|----------------------------------------------------------|
| L | (1) Commande                                                                      | //                                                                         | (2) Informations        | //           | 3 Paiement                                               |
| F | Paiement                                                                          | 🗋 Votre commande                                                           |                         |              |                                                          |
|   |                                                                                   |                                                                            |                         |              |                                                          |
|   |                                                                                   | Sélectionnez un mor                                                        | itant à payer :         |              |                                                          |
|   | Certains articles dans votre panier<br>peuvent exiger un paiement<br>électropique | Options admin.                                                             |                         |              |                                                          |
|   | électronique.<br>Tout montant impayé en ligne sera                                | 101 10 5                                                                   | Spácific                |              | Horsligne                                                |
|   | automatiquement ajouté au solde<br>de votre compte.                               | 194,40 \$<br>en ligne                                                      | specifie                | sr .         | Prendre un paiement par chèque, argent<br>comptant, etc. |
|   |                                                                                   |                                                                            | Prendre un paieme       | nt en ligne. |                                                          |
|   |                                                                                   |                                                                            |                         |              |                                                          |
|   |                                                                                   | <ul> <li>Envoi de la confirmation p<br/>Le courriel sera envoyé</li> </ul> | ar courriel (ontionnel) |              | Passer et payer plus tar                                 |
|   |                                                                                   |                                                                            |                         |              |                                                          |

**30** Rentrez les informations de votre carte de crédit

|                               | Votre commande                                                                                                    |
|-------------------------------|----------------------------------------------------------------------------------------------------|
| Paiement                      |                                                                                                    |
| Montant prélevé immédiatement | Paiement par carte de crédit                                                                                                    |
| 194,40 \$                     | Détails de la carte de crédit                                                                                                    |
|                               | Numéro de carte                                                                                                    |
|                               | 1                                                                                                    |
|                               | Date d'expiration CVV                                                                                                    |
|                               |                                                                                                    |
|                               | Nom sur la carte                                                                                                    |
|                               |                                                                                                    |
|                               | Adresse de facturation                                                                                                    |
|                               | Saint-Ambroise-de-Kildare QC J0K 1C0<br>Canada                                                                                            |
|                               | Utiliser une adresse de facturation différente                                                                                            |
|                               | Sauvegarder la carte au compte, et autoriser Municipalité de Saint-Ambroise-de-Kildare à charger la carte pour te<br>achat futur convenu. |
|                               | Commentaires administratifs (optionnel)                                                                                                   |

## **31** Cliquez sur « Payer maintenant ». Cette étape finalisera votre inscription.

| 194,40 \$                        | Détails de la carte                         | de crédit                       |                                                     |                    |
|----------------------------------|---------------------------------------------|---------------------------------|-----------------------------------------------------|--------------------|
| Modifier les options de paiement | Numéro de carte                             |                                 |                                                     |                    |
|                                  | 1234 2433 5353 5436 64                      | 164                             |                                                     |                    |
|                                  | Date d'expiration                           | CVV                             |                                                     |                    |
|                                  | 01 / 26                                     | 123                             |                                                     |                    |
|                                  | Nom sur la carte                            |                                 |                                                     |                    |
|                                  |                                             |                                 |                                                     |                    |
|                                  | Advosso do facturation                      |                                 |                                                     |                    |
|                                  |                                             |                                 |                                                     |                    |
|                                  | Utiliser une adresse                        | de facturation différente       |                                                     |                    |
|                                  | Sauvegarder la carte<br>achat futur convenu | e au compte, et autoriser<br>I. | Municipalité de Saint-Ambroise-de-Kildare à charger | la carte pour tout |
|                                  | Commentaires administ                       | tratifs (optionnel)             |                                                     |                    |
|                                  |                                             |                                 |                                                     |                    |
|                                  |                                             |                                 | Continuer à magasiner                               | Payer maintenant   |
|                                  |                                             |                                 |                                                     |                    |
|                                  |                                             |                                 |                                                     | ( <b>Q</b>         |